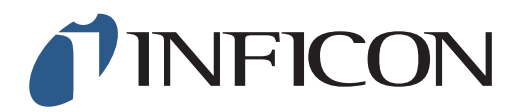

## 快速操作指导

怎样执行GC功能测试

| 1<br>确保您的IRwin已设置为全量程模式(请参考快速操作<br>指导《怎样设置全量程模式》)                   |                                                                                                    |
|---------------------------------------------------------------------|----------------------------------------------------------------------------------------------------|
| <b>2</b><br>按 <b>≣</b> 然后按 �                                        |                                                                                                    |
| <b>3</b><br>选择"功能测试",然后按 ⊘                                          | 09:05     米 ⑦       沙能満込     其容误置       推響值     激励导出       株定     密码       乙寬分析     打孔定位自动检测       火置                                                                                                    |
| <ul> <li>4</li> <li>按 ⊘ 用 ~ 在下拉菜单中选择 "GC"</li> <li>然后按 ⊘</li> </ul> | O9:07      O     O |
| <b>5</b><br>按 ⊘ 用 GC Mix 1.0% CH4 50ppm C2H6 1000ppm C3H8<br>执行功能测试 | <ul> <li>○ 09:08 </li> <li>○ ○ ○ ○ ○ ○ ○ ○ ○ ○ ○ ○ ○ ○ ○ ○ ○ ○ ○</li></ul>                                                                                                    |

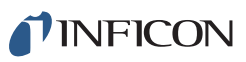

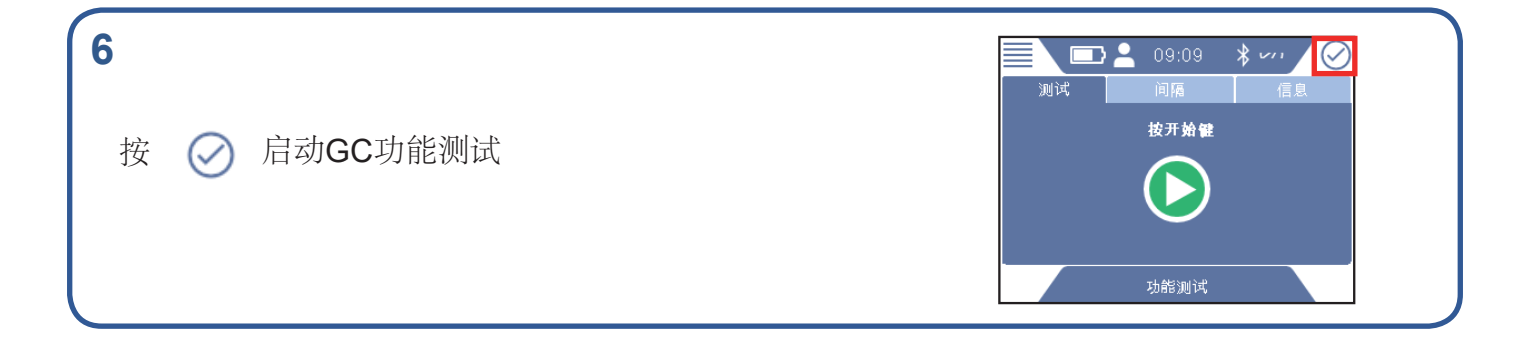

将探头置于GC混合气中 (GC 混合气 1.0% CH4 50ppm C2H6 1000ppm C3H8)

8

7

功能测试进行中

9

将探头和仪器都置于新鲜空气中

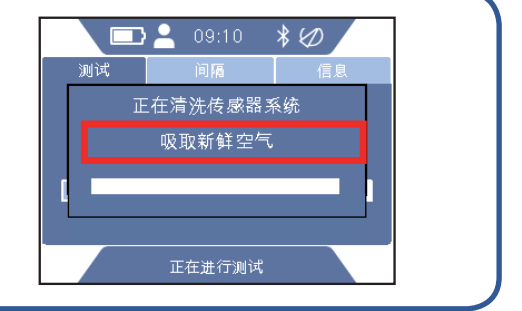

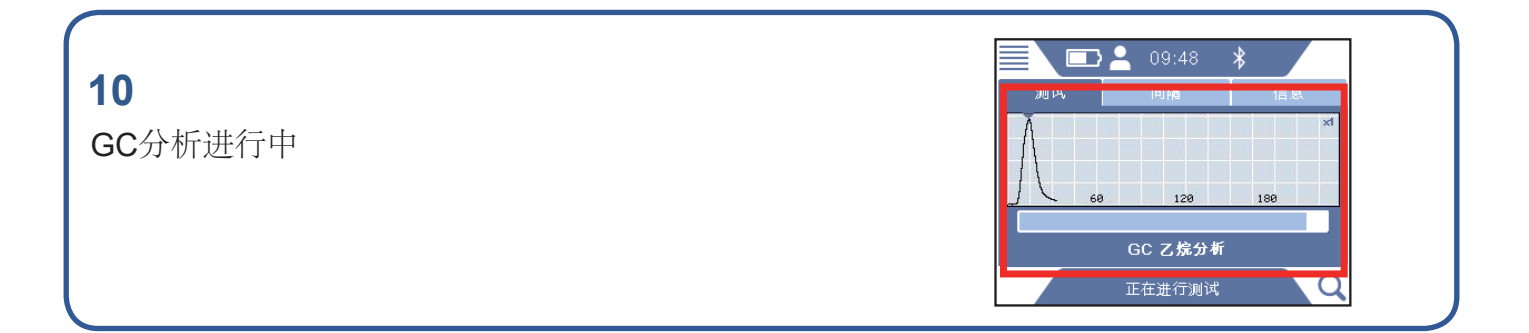

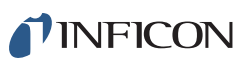

## 11

当曲线显示甲烷、乙烷、丙烷都检测到,功能测试完 成

## 12

测试成功后,用绿色对号图标确认测试结果,也可以保存GC报告

## 13

用IRwin App把保存的文件传到电脑中创建成pdf文件, IRwin App可以从**www.inficon.com**下载

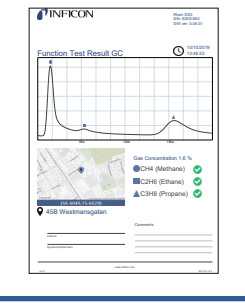

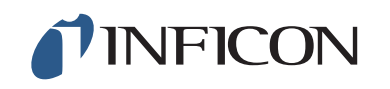

www.inficon.com reach.sweden@inficon.com

Due to our continuing program of product improvements, specifications are subject to change without notice All trademarks are the property of the ir respective owners. ©2020 INFICON mimd66ch1-01 (2008)

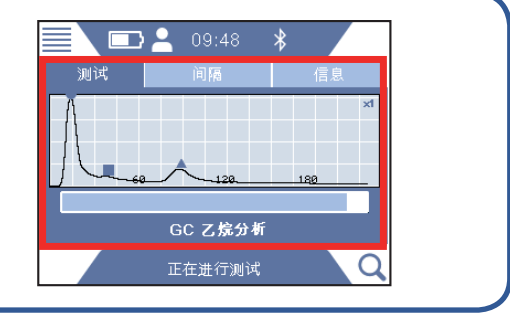

\* 🏈

 $\bigcirc$ 

09:19

间隔 按开始健